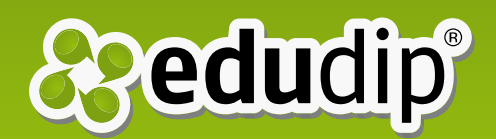

## Beschreibung Teilnehmer Termine Beschreibungstext Calefoneinwahl verfügbar

# Webinarteilnahme per Telefon

### Anleitung zur Telefoneinwahl für Teilnehmer

**Nutzen Sie die Telefoneinwahl**, um unabhängig von Ihrer Internetverbindung Webinaren per Telefon zuzuhören. Wir werden Ihnen dazu "Step-by-step" erklären, wie Sie die Telefoneinwahl nutzen können. Für weitere Informationen kontaktieren Sie support@edudip.com, wir helfen Ihnen gerne weiter.

#### Schritt 1:

Sie erkennen Webinare, für die die Telefoneinwahl aktivert ist, an der Beschreibung. Dort finden Sie den Hinweis "Telefoneinwahl verfügbar".

#### <u>Schritt 2:</u>

Buchen Sie das Webinar. Im Anschluss erhalten Sie mit der Buchungsbestätigung die Telefonnummer und Ihre Einwahl-PIN per E-Mail. Zusätzlich können Sie die Zugangsdaten auf der Webinarseite einsehen. Auch in den Erinnerungsbenachrichtigungen, die Sie einen Tag und eine Stunde vor Webinarbeginn erhalten, sind die Daten zur Telefoneinwahl angegeben.

| Beschreibung                                                                                               | Teilnehmer | Termine     | Dokumente | Forum |  |
|----------------------------------------------------------------------------------------------------|------------|-------------|-----------|-------|--|
| Beschreibungstext                                                                                          |            |             |           |       |  |
| Telefoneinwahl                                                                                             |            |             |           |       |  |
| Ihre Einwahl-Nummern:                                                                                      |            |             |           |       |  |
| Deutschland +49 241 55708600<br>Es fallen die üblichen Kosten für ein Festnetzgespräch nach Deutschland an |            |             |           |       |  |
| Termin                                                                                                    |            | Einwahl-PIN |           |       |  |
| 07.08.2014 08:00                                                                                           |            | 328474      |           |       |  |
| 14.08.2014 13:00                                                                                           |            | 463351      |           |       |  |

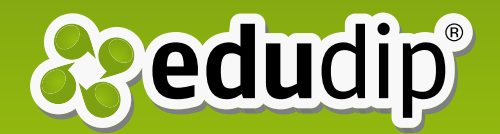

#### Schritt 3:

Wählen Sie nun zunächst die angebene Telefonnummer und geben Sie nach der Ansage Ihre PIN über die Telefontastatur ein. Sie können anschließen den Online-Trainer im Seminarraum hören oder ein Wartesignal, falls das Webinar noch nicht gestartet ist. Bitte beachten Sie, dass es zurzeit noch nicht möglich ist, über die Telefoneinwahl zu sprechen.

Wir wünschen Ihnen viel Freude bei Ihren gebuchten Webinaren! Weitere Informationen finden Sie im Hilfecenter unter "Häufige Fragen" und "Fragen & Antworten". Bei zusätzlichen Fragen kontaktieren Sie unseren Kundenservice mit einer E-Mail an support@edudip.com.

## Ihr edudip-Team